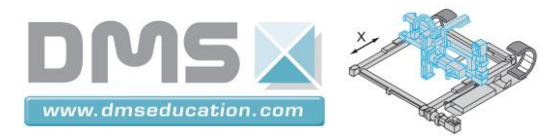

Présentation expresse de Control'Drive

# Control'X

Prise en main rapide du logiciel Control'Drive

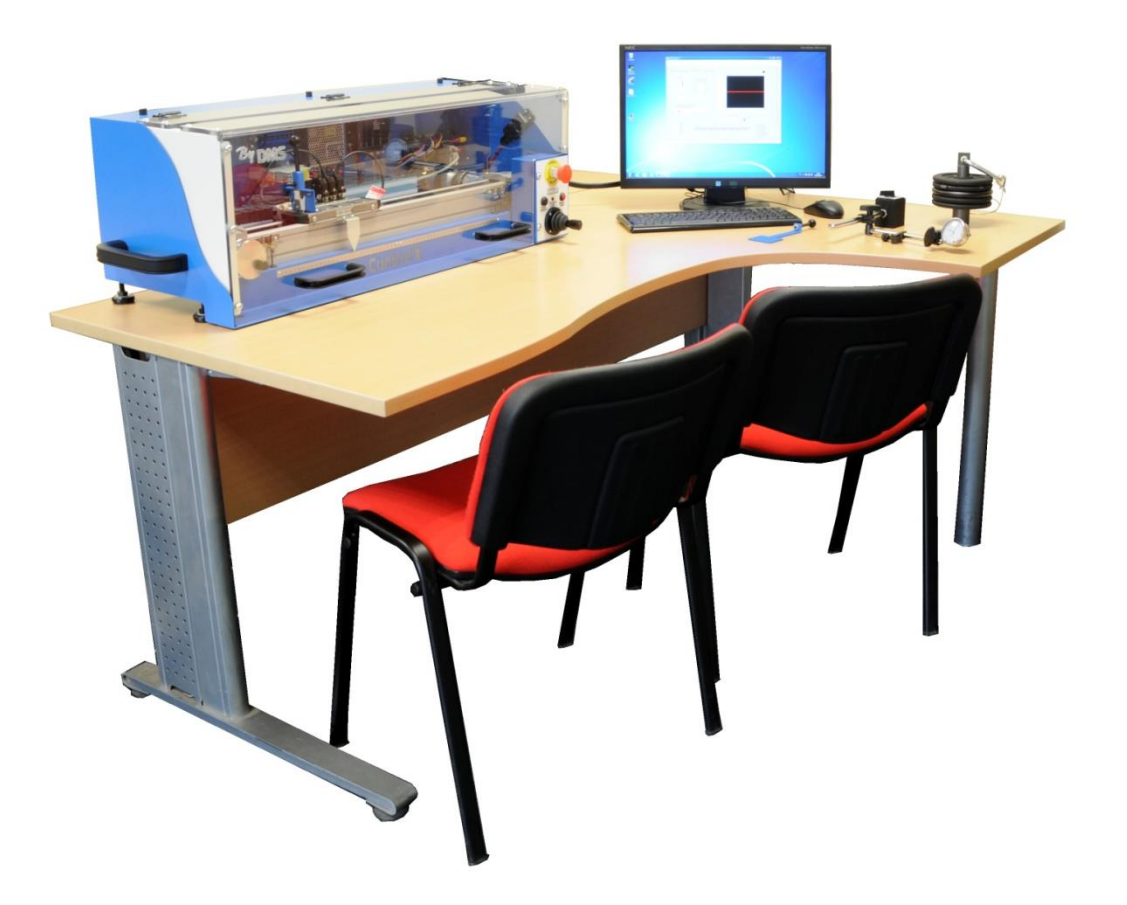

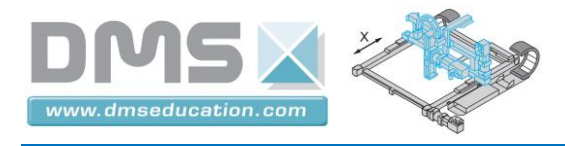

Control'Drive est le nom du logiciel de pilotage et de simulation de Control'X.

Démarrer le logiciel en double cliquant sur l'icône du bureau :

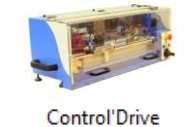

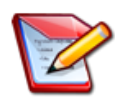

Il est préférable de mettre l'axe sous tension avant de lancer Control'Drive. Sinon la remise en condition initiale (chariot à gauche) ne sera pas effectuée et il faudra la faire manuellement :

| Contr   | ol'Drive.vi    |              |            |       |              |        |
|---------|----------------|--------------|------------|-------|--------------|--------|
| Fichier | Initialisation | Paramétrage  | Correcteur | BO/BF | Analyse temp | orelle |
|         | Tout réinit    | ialiser      |            |       | F1           |        |
| Schér   | Définir la p   | F2           | mpo        |       |              |        |
|         | Positionne     | ialiser") F3 |            |       |              |        |

Control'X

Un coup d'œil régulier sur la barre d'état vous permettra de savoir où vous en êtes :

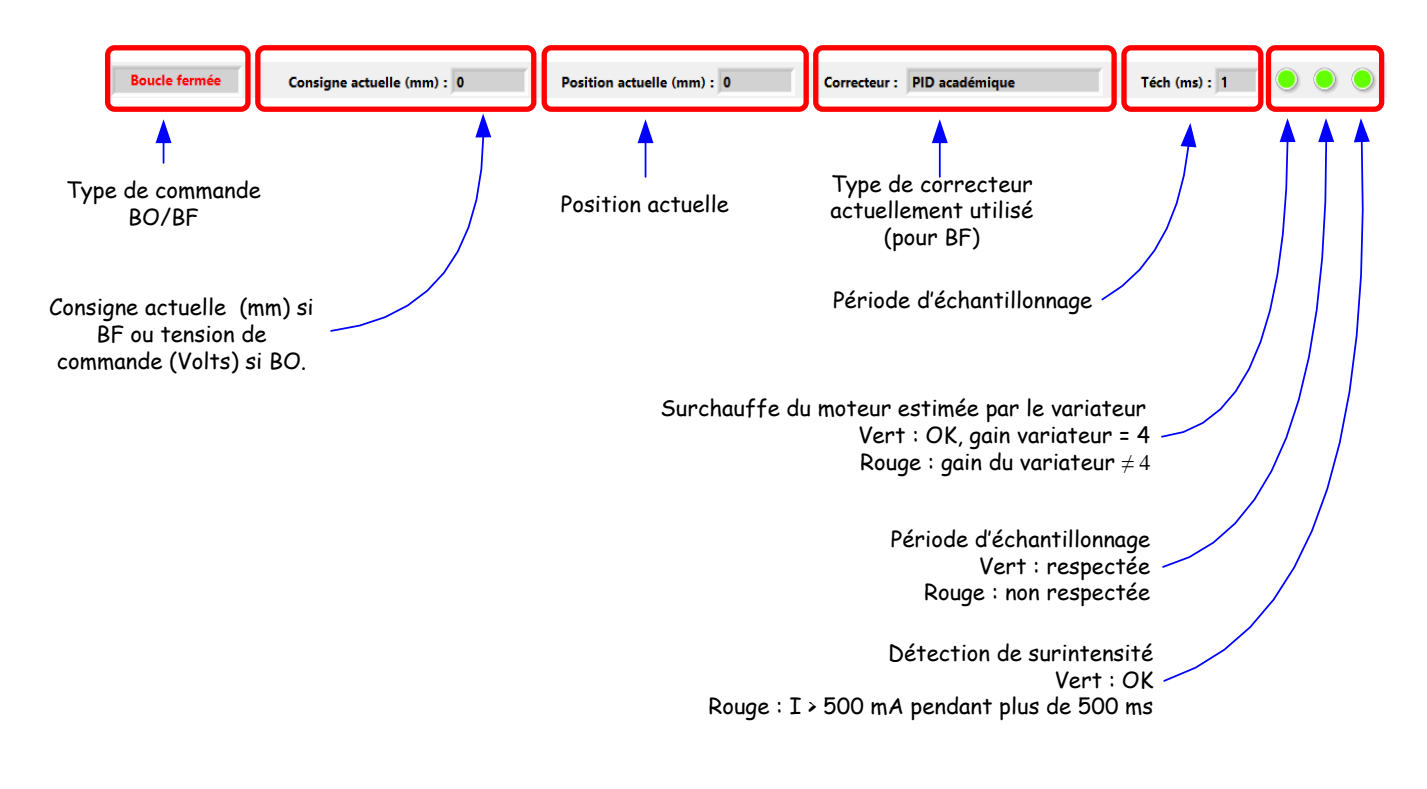

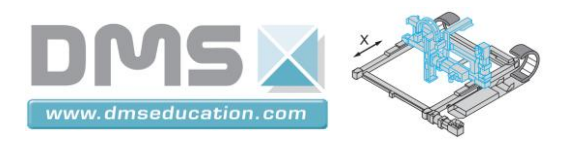

Onglet "Schéma structurel" par exemple

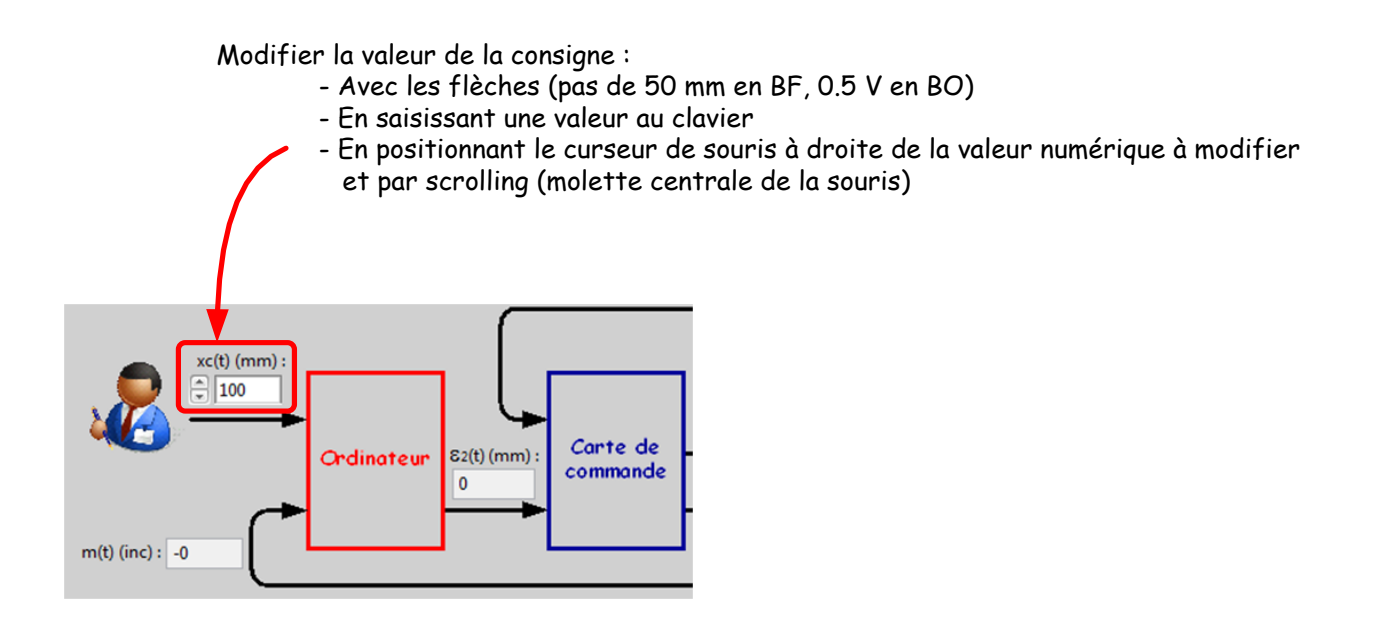

### Vous pouvez à tout instant :

• Utiliser une des trois fonctions de réinitialisation :

| Fichier | Initialisation                                                  | Paramétrage | Correcteur | BO/BF | Analyse temp | orelle |
|---------|-----------------------------------------------------------------|-------------|------------|-------|--------------|--------|
|         | Tout réinit                                                     | ialiser     |            |       | F1           |        |
| Schér   | Définir la p                                                    | F2          | mpo        |       |              |        |
|         | Positionner le chariot en position 0 (id BP "Réinitialiser") F3 |             |            |       |              |        |

- Le menu "Tout réinitialiser" permet d'effectuer une réinitialisation sur le capteur de fin de course "logiciel" gauche selon l'algorithme ci-dessous :

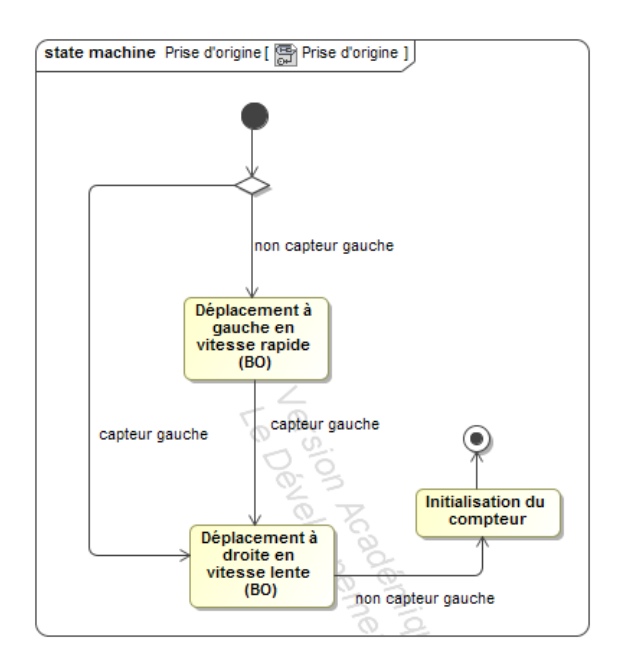

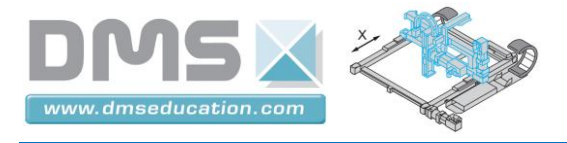

- Le menu "Définir la position actuelle comme position 0" permet d'effectuer un 0 relatif à partir de la position actuelle

Control'X

- Le menu "Positionner le chariot en position O "Home" permet de revenir au O relatif selon un pilotage en BF avec un correcteur PID bien calé. La précision du positionnement dépend donc de la précision de l'asservissement avec ce correcteur PID.

• Modifier le type de correcteur (Menu "Correcteur" si vous l'avez perdu)

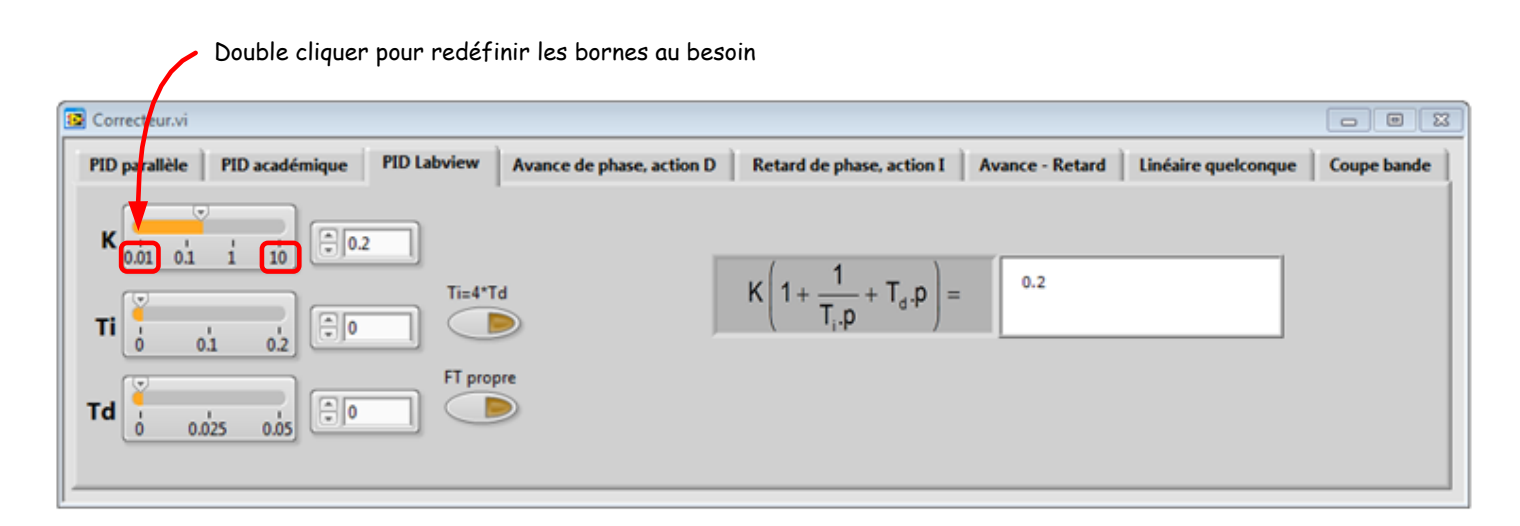

• Exercer des perturbations sur le chariot pour constater que l'asservissement est bien en fonction. Cela permet aussi de cerner les performances en rejet de perturbation du correcteur choisi.

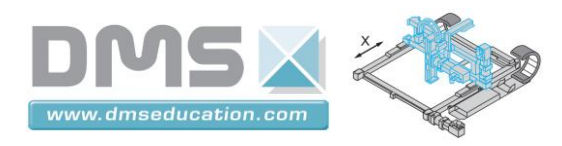

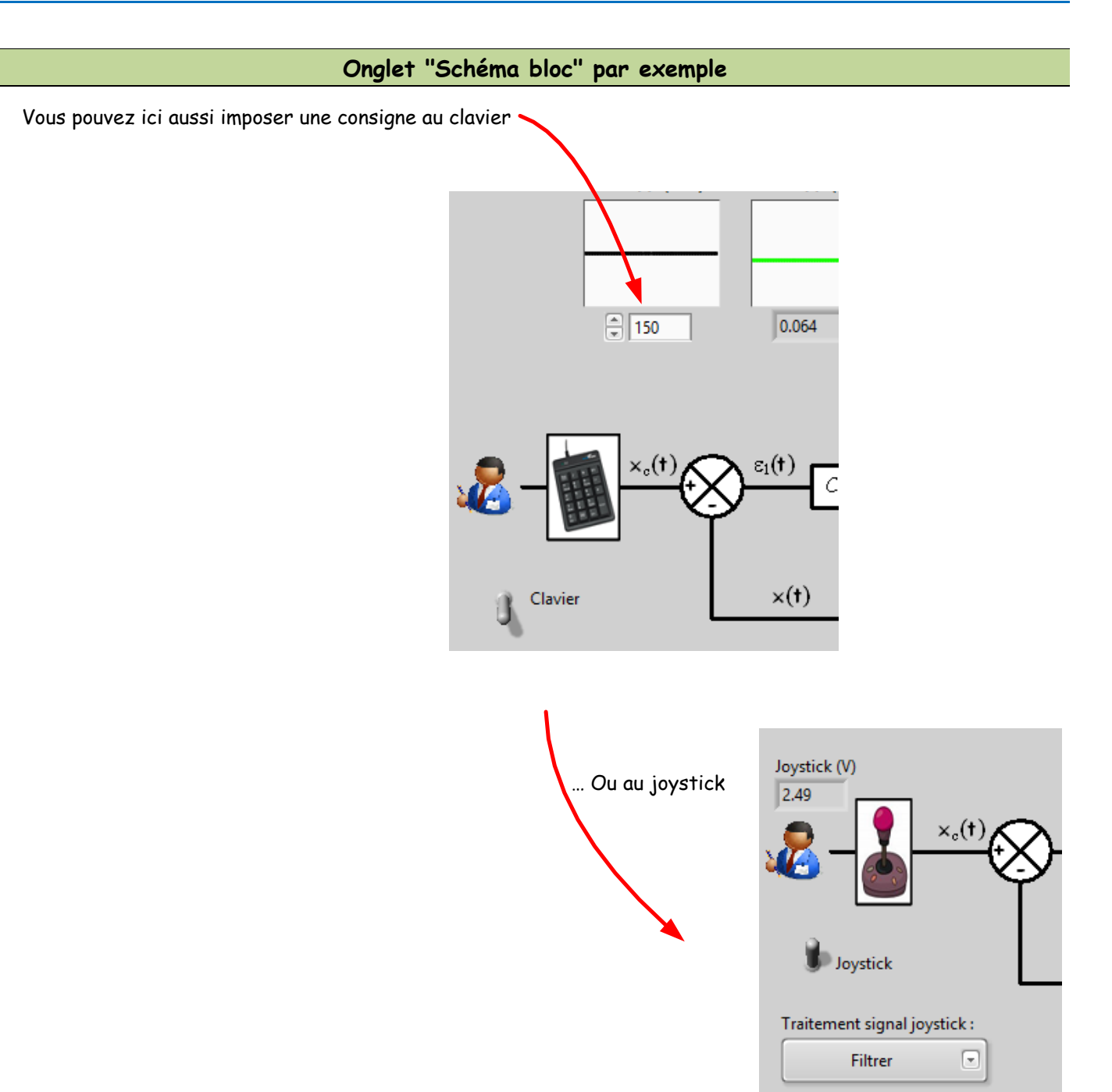

Vous pouvez passer à tout instant d'une commande en BO à une commande en BF :

| 📴 Contr | olDrive.vi     |             |            |             |       |    |
|---------|----------------|-------------|------------|-------------|-------|----|
| Fichier | Initialisation | Paramétrage | Correcteur | Axe rotatif | BO/BF | An |
|         |                |             |            |             | BO    | 1  |
| Sché    | ma cinématiqu  | ue Schéma l | bloc Analy | se temporel | 🗸 BF  | Ē  |

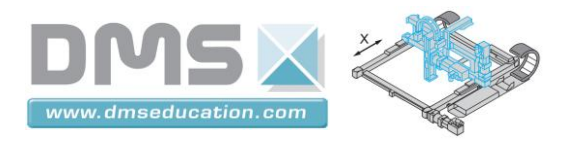

Onglet "Analyse temporelle"

Pour lancer un pilotage temporel utiliser le menu "Analyse temporelle" puis "Définir une entrée"

| Þ.       |                |                     |            |                  |                                                                                                  |                                                                  | Cont       |
|----------|----------------|---------------------|------------|------------------|--------------------------------------------------------------------------------------------------|------------------------------------------------------------------|------------|
| Fichier  | Initialisation | Paramétrage         | Correcteur | BO/BF            | Analyse temporelle                                                                               | Analyse harmonique                                               | Identifica |
| <u>و</u> | Schéma struct  | urel 🔰 🐒            | Schéma fon | ctionnel         | Définir entrée<br>Afficher caractérie                                                            | tiques moteur                                                    | Ctrl+E     |
|          |                | <b>xc(t)</b> (mm) : | 81(t       | <b>) (</b> mm) : | Sauvegarder essai<br>Ouvrir un essai te<br>Infos essai tempo<br>Schema bloc<br>Calculs sur répon | temporel en mémoire<br>mporel<br>rel en mémoire<br>se temporelle |            |
|          |                | (a)                 | 0.064      | l                | 0.191                                                                                            | 0.192                                                            |            |

Sélectionner alors le type d'entrée et cliquer sur "Lancer Mouvement"

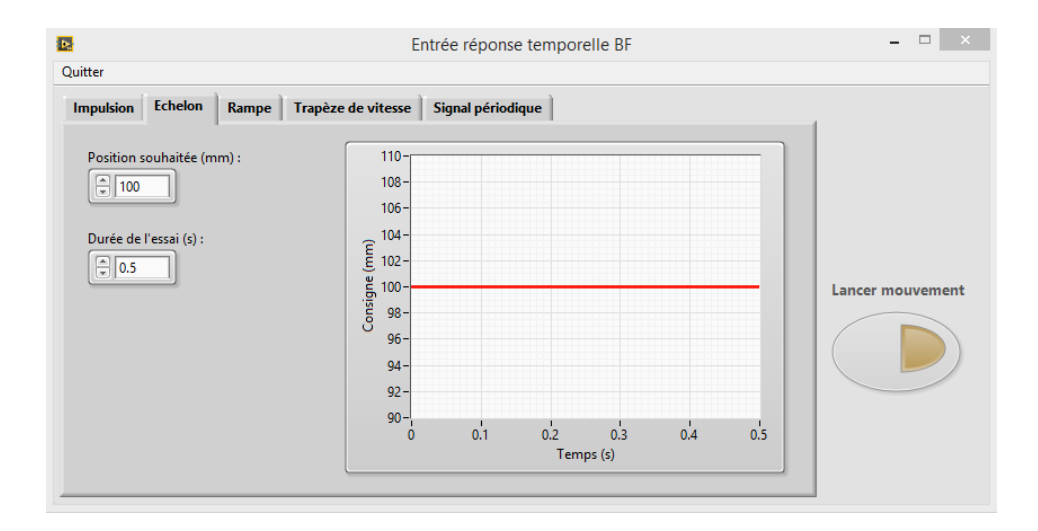

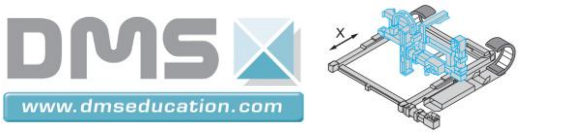

Double cliquer pour modifier l'échelle (en mode échelle manuelle - diode verte éteinte)

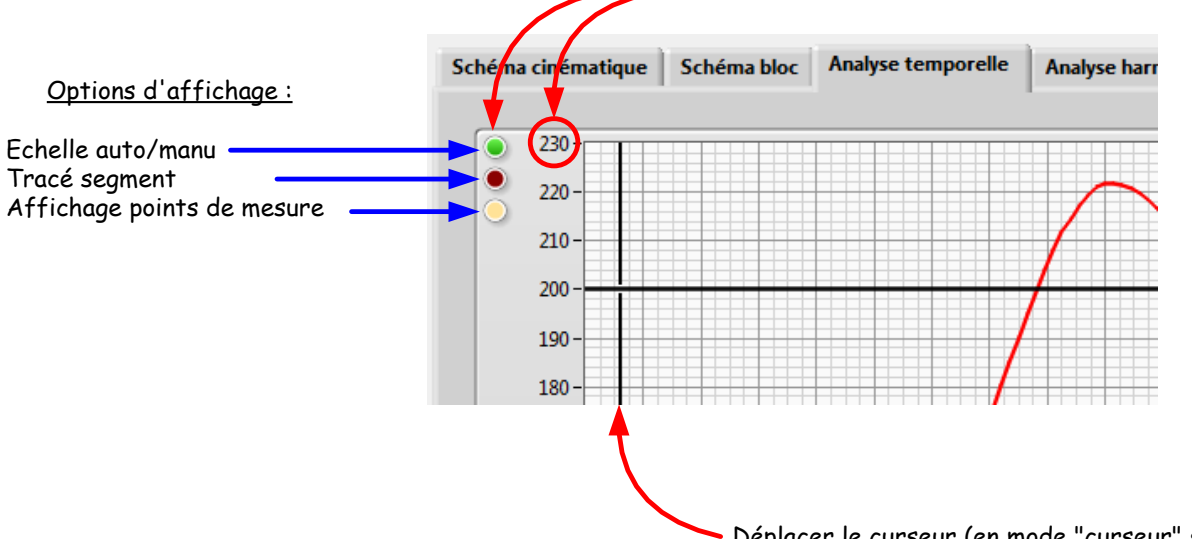

Déplacer le curseur (en mode "curseur" seulement)

| Mode curseur : permet de<br>déplacer le curseur le long<br>d'une courbe ou de sauter<br>de courbe en courbe. | Mode zoom : permet de<br>sélectionner le type de<br>zoom : seulement si les<br>échelles ne sont pas en<br>mode automatique | <b>Mode panoramique</b> :<br>permet de faire glisser la<br>zone observée |
|----------------------------------------------------------------------------------------------------|----------------------------------------------------------------------------------------------------|--------------------------------------------------------------------------|

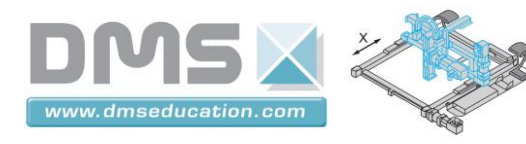

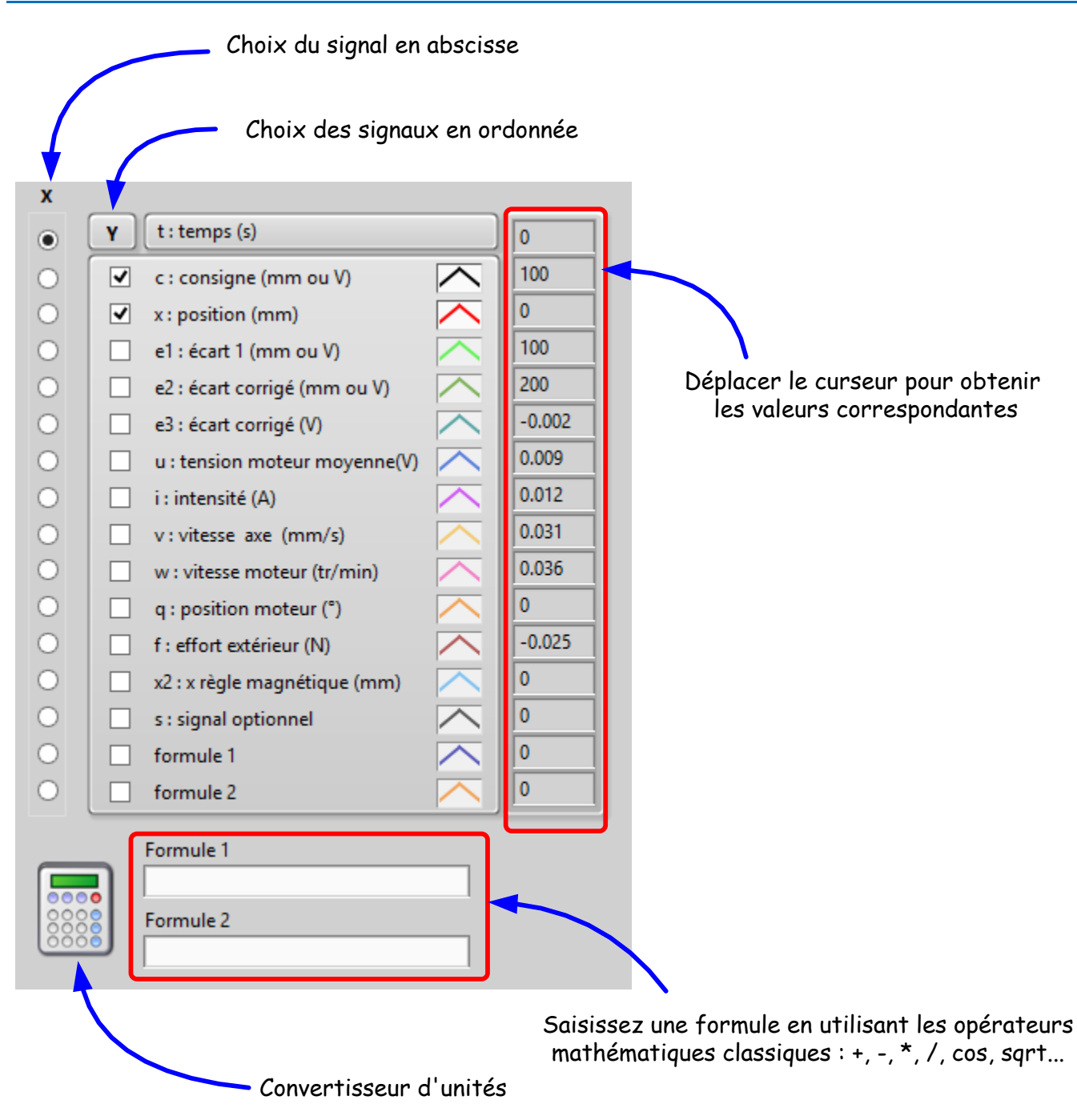

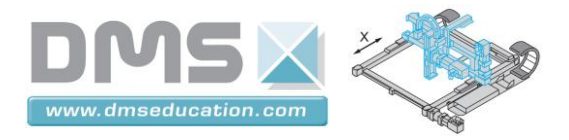

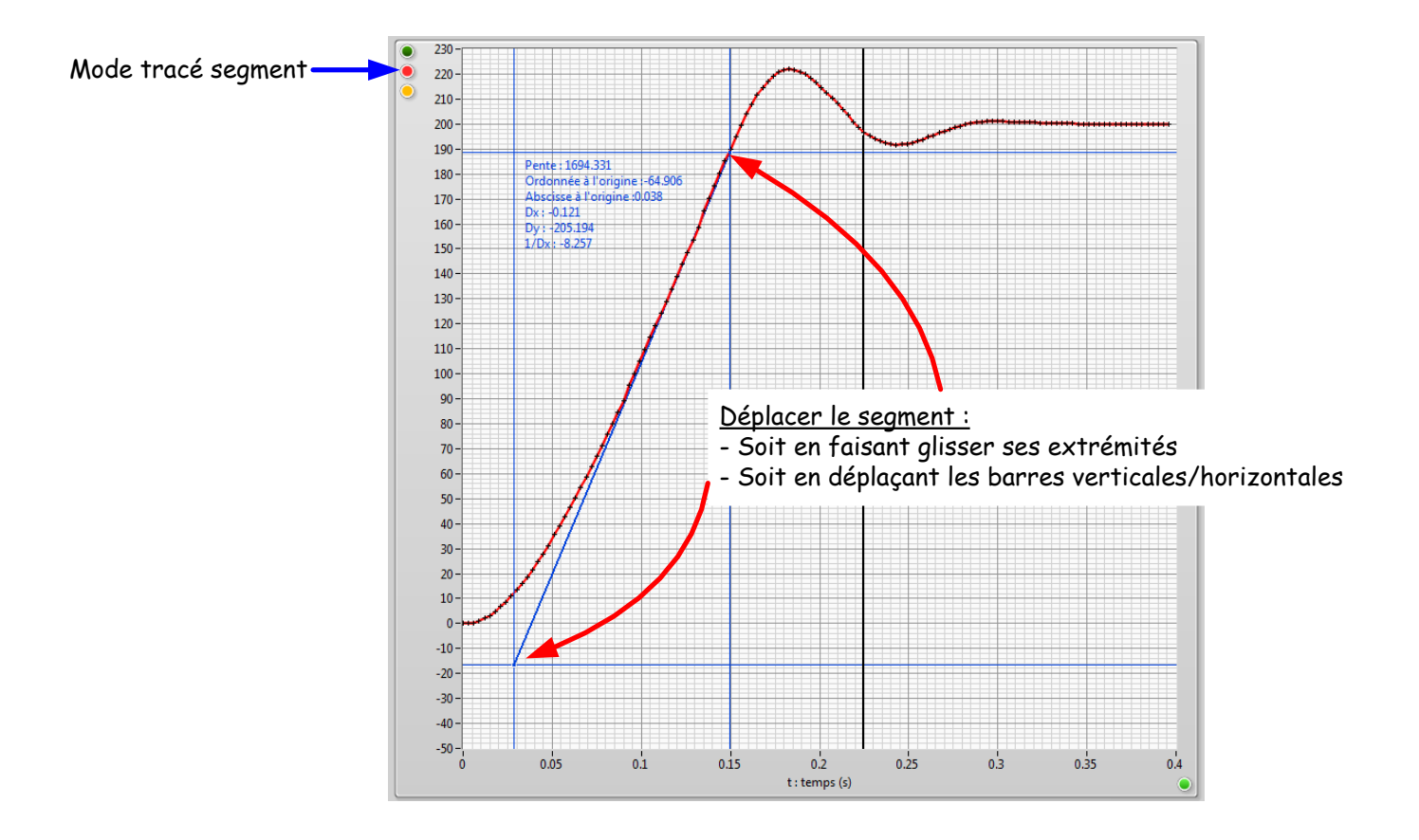

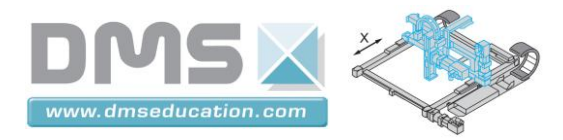

### Onglet "Analyse harmonique"

Vous pouvez lancer une analyse harmonique en BO ou en BF :

- En BO, l'amplitude est exprimée en volts
- En BF, l'amplitude est exprimée en mm.
  Le comportement du correcteur, de la BO corrigée et non corrigée va aussi être analysé de façon transparente : cela fonctionne particulièrement bien pour des correcteurs proportionnels.

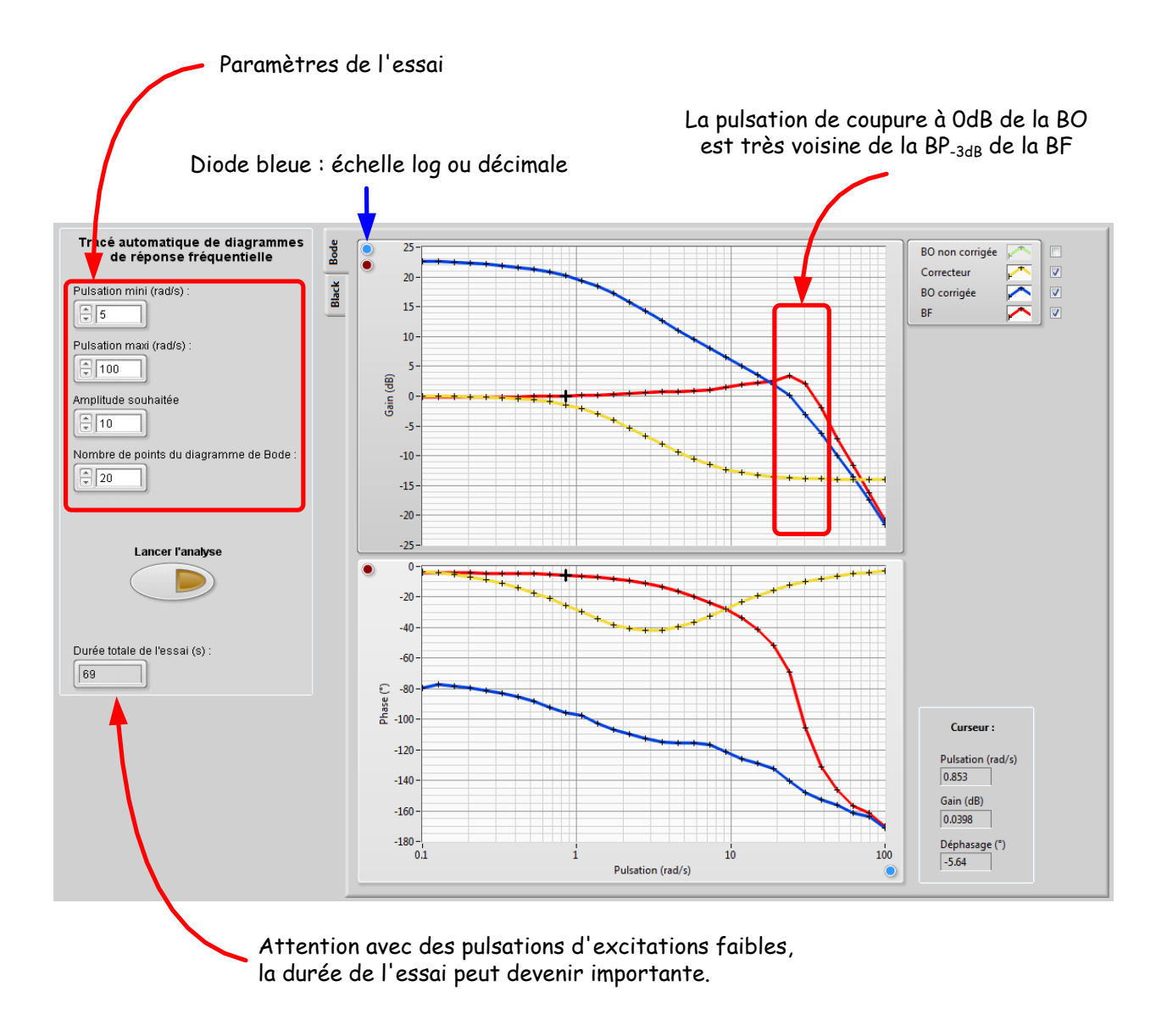

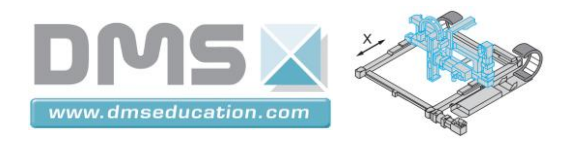

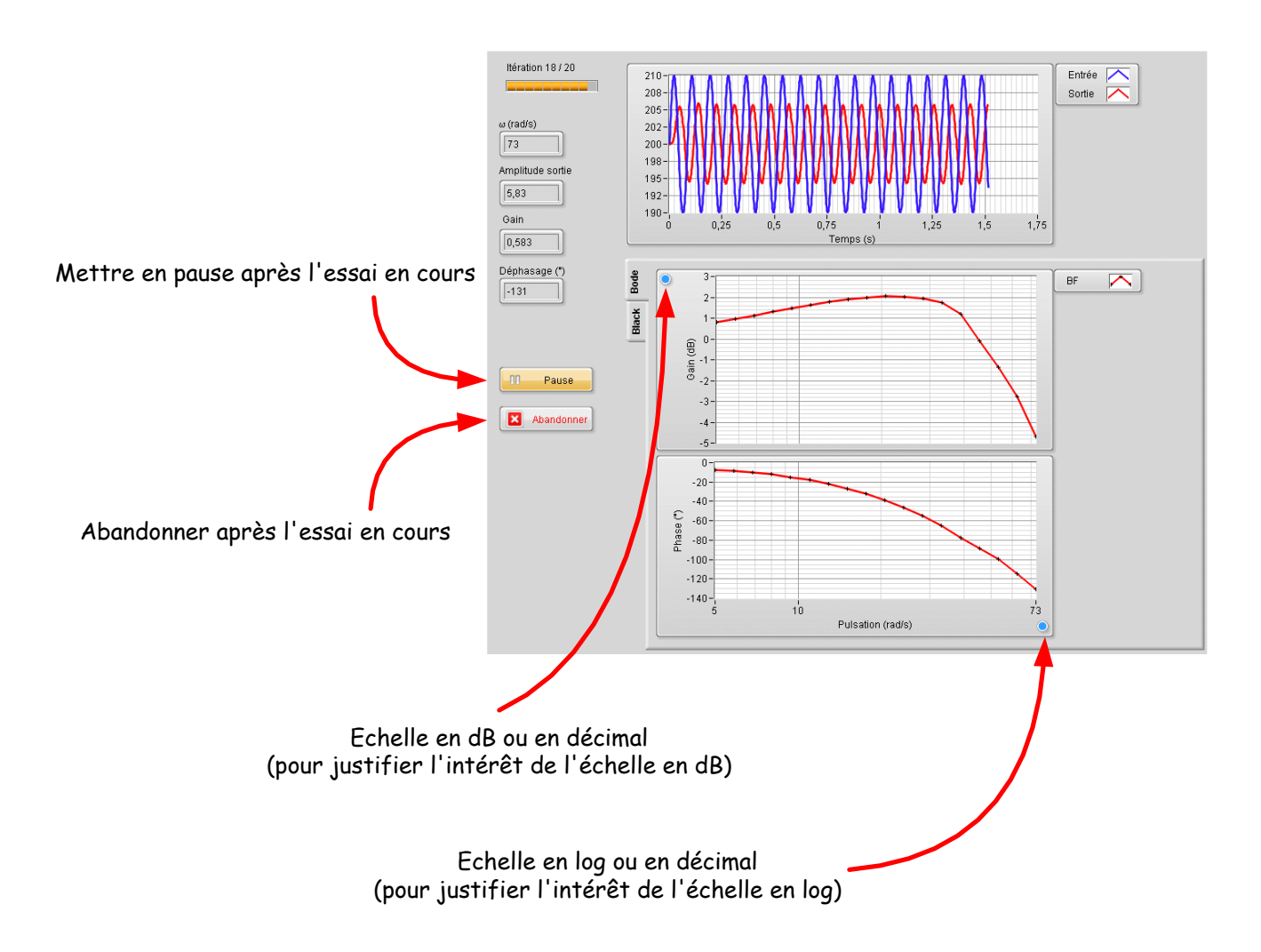

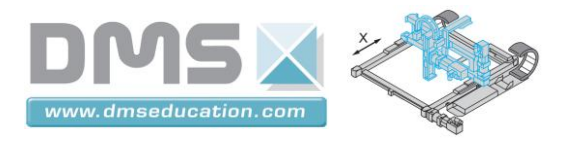

## **Onglet** "Identification"

Dans cet onglet, on peut procéder à l'identification d'une réponse temporelle ou harmonique.

L'identification est faite sur la base des résultats en mémoire il s'agit :

- Soit de la réponse en mémoire au lancement de Control'Drive
- Soit du dernier essai temporel/harmonique effectué
- Soit du dernier essai temporel/harmonique chargé depuis un fichier de sauvegarde

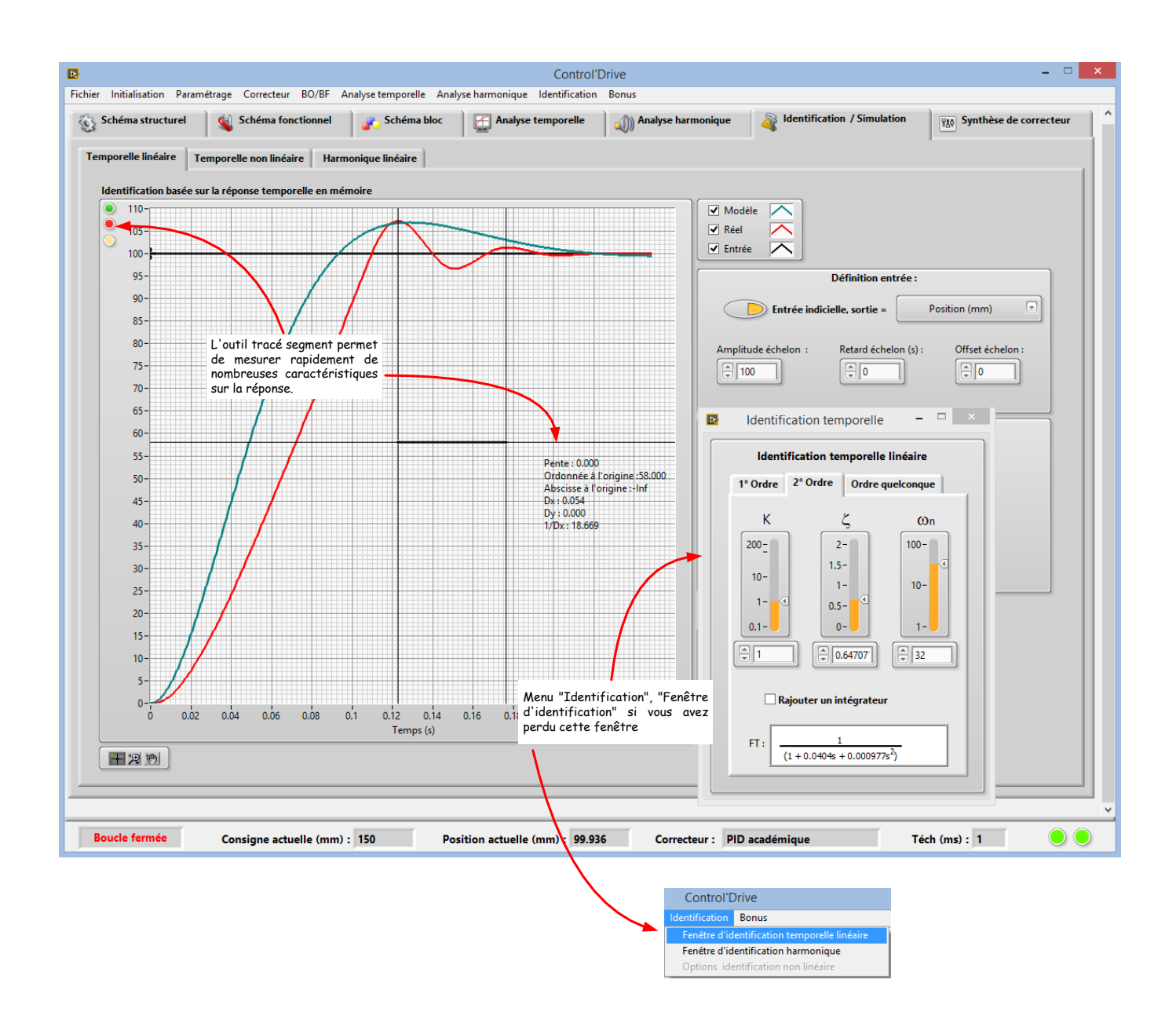

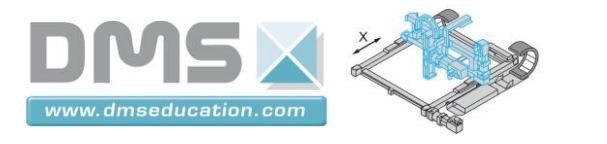

#### Conseils pour les non utilisateurs de LabVIEW

Toutes les commandes (curseurs, boutons rotatifs) ont des bornes prédéfinies mais toutes sont modifiables.

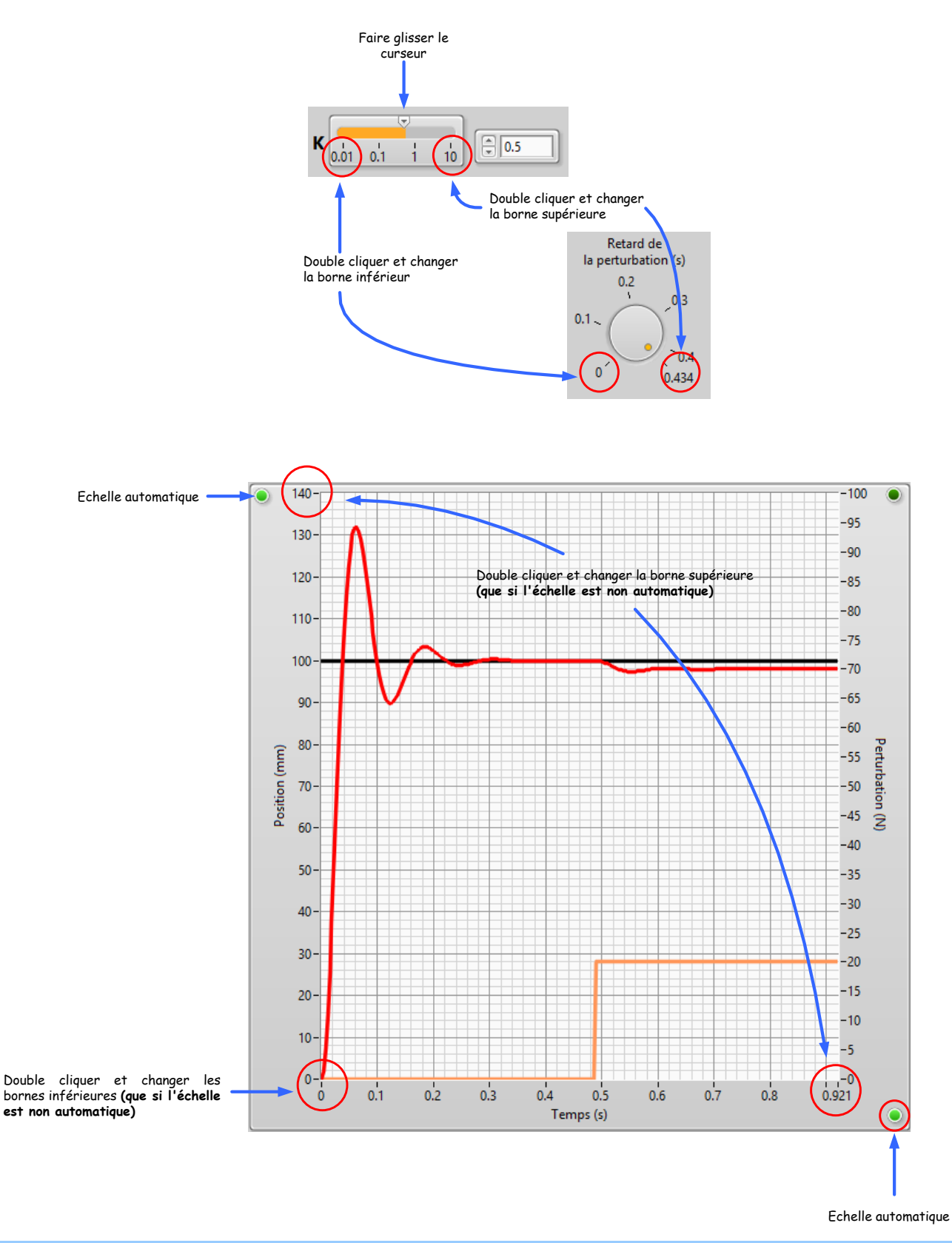

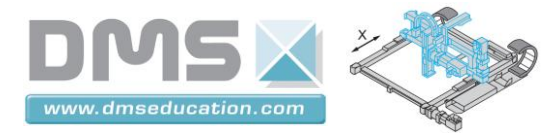

Pensez au menu contextuel (bouton droit de la souris)

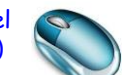

-

|                                  | Modèle sans perturbation                                       |
|----------------------------------|----------------------------------------------------------------|
| Numérat                          | eur de Hbo non corrigée :                                      |
| 100<br><<br>Dénomin<br>0.01<br>< | Rétablir la valeur par défaut                                  |
|                                  | Couper les données<br>Copier les données<br>Coller les données |
|                                  | Description et info-bulle                                      |
|                                  | Insérer un élément avant<br>Supprimer l'élément                |